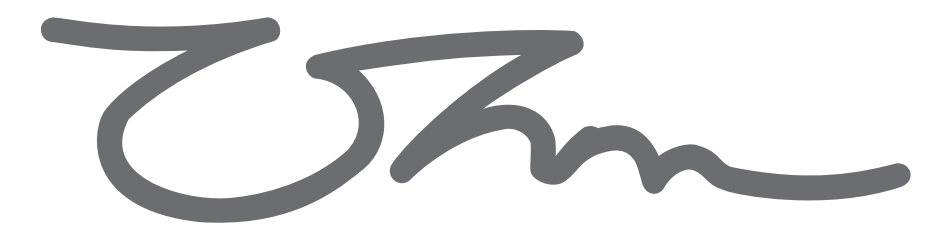

# OYSTER 2-6 LOUDSPEAKER MANAGEMENT SYSTEM

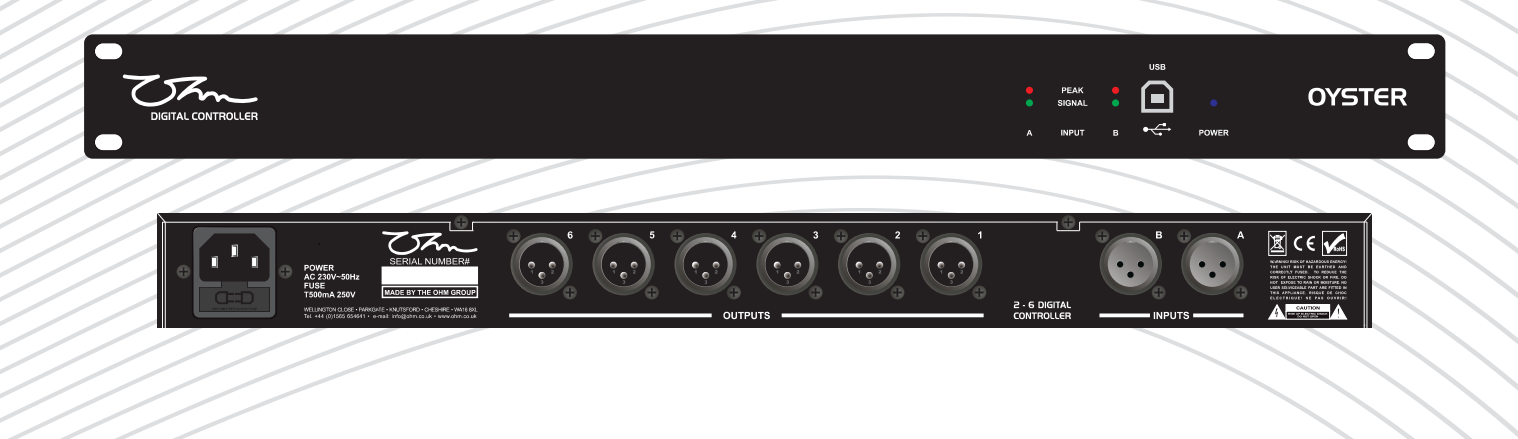

## USER MANUAL

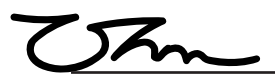

# USER MANUAL

## **OYSTER LOUDSPEAKER MANAGEMENT SYSTEM**

The information contained within this manual does not include all of the details of design, production or variations of the equipment. Nor does it cover every possible situation that may arise during installation, operation or maintenance. If you need particular assistance beyond the scope of this manual please contact our technical staff.

#### CAUTION

RISK OF ELECTRIC SHOCK DO NOT OPEN

WARNING! RISK OF HAZARDOUS ENERGY!

TO REDUCE RISK OF ELECTRIC SHOCK OR FIRE DO NOT EXPOSE TO RAIN OR MOISTURE.

NO USER SERVICEABLE PARTS INSIDE.REFER SERVICING TO QUALIFIED SERVICE PERSONNEL.

UNIT MUST BE EARTHED AND CORRECTLY FUSED.

#### **Magnetic Field - Caution**

If an equipment rack is to be used, we would recommend mounting the amplifiers in the bottom of the rack and mounting pre-amplifier and other sensitive equipment such as the Oyster at the top of the rack.

Do not locate sensitive high-gain equipment such as pre-amplifier or tape decks directly above or below amplifiers.

Because amplifiers have a high power density there is a strong magnetic field which can induce hum into unshielded devices that are located nearby. The field is strongest just above and below the unit.

The exclamation mark triangle is used to

alert the user to important operating or

maintenance instructions in the literature

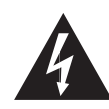

The lightning bolt triangle is used to alert the user to the presence of uninsulated "dangerous voltage" within the unit that may constitute a risk of electric shock.

#### **CE Conformity**

This equipment has been tested and found to conform to the requirements of the EMC Directive 89/336/EEC, the requirements of the Low Voltage Directive 73/23/EEC, amended by 93/68/EEC and to the following standards:

| EMC Emission      | EN55103-1 | (1996) |
|-------------------|-----------|--------|
| EMC Immunity      | EN55103-2 | (1996) |
| Electrical Safety | EN60065   | (1998) |

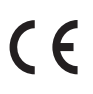

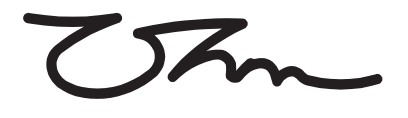

OHM(UK)LTD Wellington Close • Parkgate • Knutsford Cheshire • WA16 8XL • England Tel: +44 (0)1565 654641 • Fax: +44 (0)1565 755641 Email: info@ohm.co.uk • Website: www.ohm.co.uk

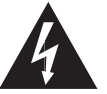

#### Features

Intended mainly for fixed installation use

accompanying the product.

- No front panel access making the unit tamper proof
- Uses the OHM SPYDER digital signal processing platform
- The front panel has a USB port for easy access when the unit is rack mounted
- 2 in 6 out configuration using XLR connectors
- Power, Signal and Peak indicators on the front panel

| Contents | 5 |
|----------|---|
|----------|---|

| Informationpage 2           |
|-----------------------------|
| features                    |
| Introductionpage 4          |
| Unpacking                   |
| Packing List                |
| Precaution                  |
| Installation Guidepage 5    |
| Oyster Installation         |
| Software Installation       |
| Quick Reference Guidepage 6 |
| Front Panel Guide           |
| Rear Panel Guide            |
| Specificationspage 7        |
| Input Section               |
| Output Section              |
| General Performance         |
| General Information         |
| Input / Output Functions    |
| Crossover Filters           |
| Delays                      |
| EQ                          |

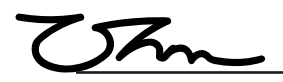

#### Introduction

Thank you for purchasing an **OHM OYSTER Loudspeaker Management System.** 

Please read this manual and familiarise yourself with the operation of your OHM OYSTER Loudspeaker Management System before you attempt to power up this unit. For your own safety we recommend you take the time to read all the warnings and precautions on page two and study the connection details to ensure correct usage and avoid any misuse which may invalidate your warranty.

Record the model and serial number, found on the back of the unit, in the spaces designated on the warranty card and in the space provided below. Refer to the model and serial number whenever you call upon your dealer for information or service on this product.

Model

Serial Number

The **OHM OYSTER Loudspeaker Management System** represents the current state-of-the-art. Taking advantages of the latest advances in analogue to digital conversion and digital signal processing technologies the units achieve performance levels that have only recently been made possible.

This modern design is combined with OHM Factory Presets to deliver the optimal match for OHM cabinets and systems. These presets allow the user to simply achieve the best possible sound quality.

#### Unpacking

Carefully open the shipping carton and check for any noticeable damage. Verify that all the items listed below are included, please contact your dealer if any parts are missing.

Every **OHM OYSTER Loudspeaker Management System** has been rigorously tested and inspected before being carefully packaged, prior to shipping. If any damage has occurred to the packaging or the unit during transit, please notify the delivery company as soon as possible. Only the consignee can file a claim against the carrier for shipping damage. Be sure to save the carton and all packing materials for the carriers inspection.

We recommend that you retain the original carton and packing materials for use should you transport or ship the unit in future.

#### Packing List

1x OYSTER 2-6 Loudspeaker Management System

- 1x Power Cable
- 1x USB Cable

1x Manual and Warranty card.

#### Precautions

- Retain this manual for future reference.
- Do not stand the unit vertically on it's rear.
- Always check the correctly rated power is supplied with your unit.
- Avoid direct contact of your **OYSTER** with water or other liquids.
- When cleaning the unit, wipe with a soft, dry cloth. if more heavy duty cleaning is required, disconnect from the mains and use a damp cloth ensuring the unit is completely dry before reconnecting to the mains.
- Do not use solvents or chemicals on the exterior of the unit as the may cause the surface to discolour or peel.
- Do not use if the power cord is frayed or broken.
- If you experience continuous problems, disconnect from the mains and refer to a qualified service engineer.
- This unit is only intended for qualified personnel to operate and install. Do not attempt to repair or service yourself. Please refer to qualified technical service department. The user must have sufficient electrical contact to earth. Electrostatic charges may effect the operation of the **OYSTER**.

#### Installation

Once your OYSTER has been unpacked you are now ready to install it.

The Oyster is a 1U 19" unit and will fit into any standard 19" rack unit or 19" flying case. Place the OYSTER into desired position and fix into place using the correct fixing elements for your case/unit.

When you are happy with the positioning of your OYSTER connect the signal source for example DJ mixer or zoning mixer to the inputs on the OYSTER, then connect amplifier/s to the outputs on the OYSTER. The OYSTER will allow 2 inputs and 6 outputs on a single unit.

#### Before You Start.

You must install the Spyder software.

Visit **www.ohm.co.uk/downloads** and download the latest SPYDER SOFTWARE and SPYDER SOFTWARE PDF Manual.

#### Software Installation.

- 1. Once you have downloaded the software from the OHM website, unzip the file and start the installation process by double clicking the OHM SPYDER SETUP.MSI file.
- A welcome to OHM SPYDER control software set up wizard will pop up. Click "NEXT" to install the software. However if you do not wish to install the software at this time please click "CANCEL". The software will not be installed and you will not be able to program your OHM controllers using a PC.
- 3. The next screen is the License Agreement, read the agreement carefully and once you are happy with the terms set out tick the box and click "NEXT" to proceed. If you do not accept the license agreement the software will cancel and will not be installed.
- 4. At the install program screen, click "NEXT" to install the OHM SPYDER control software to the default folder. If you require the software to be installed to another folder click "CHANGE" and "BROWSE" to the new folder location. Once the new location is selected click "NEXT".
- 5. The OHM SPYDER control software is now ready to install, if you need to make changes to any of the previous screens click "BACK" otherwise click "INSTALL" to continue.
- 6. Your software is now installed. You may be required to install Microsoft VC++ Runtime Libraries for this software to run, if you require this click the "INSTALL" box if not then click "FINISH". NB: if you are unsure if you need to install Microsoft VC++ Runtime Libraries click the box anyway and it will either install or the option to repair or uninstall comes up, at this point you can click cancel to leave the install or continue.

Once the Software is installed, connect your OYSTER unit to your PC using the USB cable provided and power it up. If this is the first time an Oyster Unit has been connected to this PC the drivers will install.

If the drivers fail to install you will need to manually install them, to do this please follow the instructions below.

Goto the control panel/system/hardware/device manager.

click the + next to Ports (COMS & LPT) to expand the list this will have a yellow triangle next to it showing there is a problem.

double click alldsp usb bridge go to driver/update driver.

Check install from list and click next.

Browse for the drivers these are located in "*program files/ohm/spyder/drivers*" for 32 bit OS, alternatively if you have windows 7, 64 bit OS drivers will be in "*program files (x86)/ohm/spyder/drivers*".

Note for Windows 7 and Vista you may need administrator privileges.

If there are any issues with the driver or software installs please contact OHM.

Start the software and ensure that there is a link achieved this will show as a green light in the Link Status section on the main page of the software.

Please refer to your software guide for further instructions.

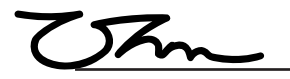

#### **Quick Reference**

#### Front Panel

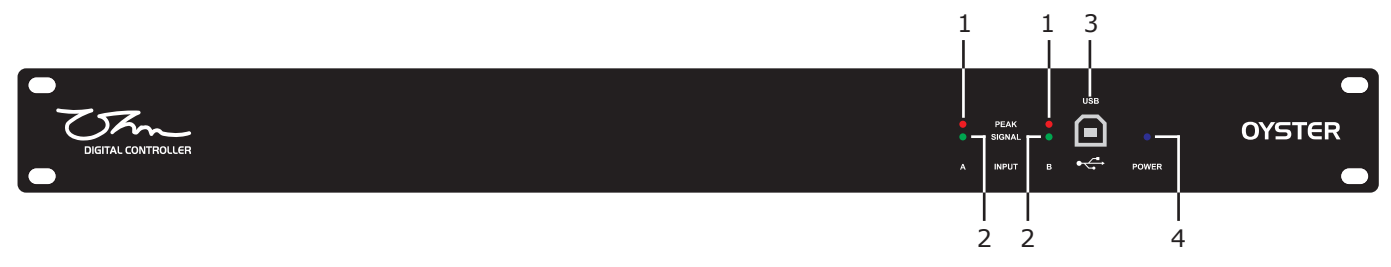

#### **1** Input Peak Indicator

Red LED indicating that the input on the channel has reached it's peak value. This light can be on momentarily but continuous illumination indicates that input signal should be reduced.

#### 2 Input Signal Indicator

Green LED Indicating that there is a signal present on the input.

#### **3 USB Connector**

The USB connector on the front panel allows connection to a PC. Once connected the OHM proprietary software will allow control of the unit. Mac software is under development.

#### **4 Power Indicator**

Blue LED indicating that there is power connected to the unit.

#### Rear Panel

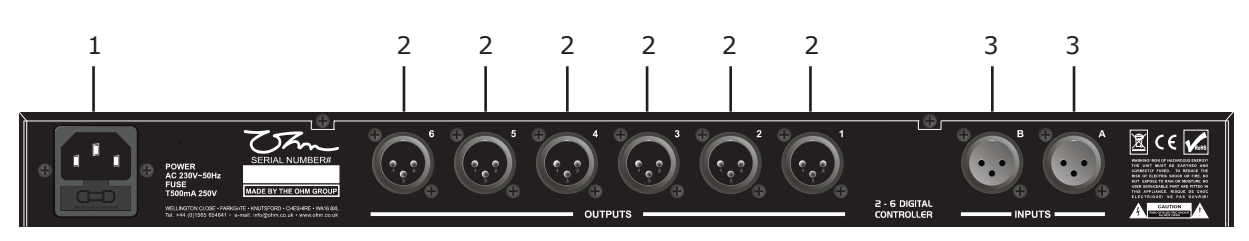

#### **1** Power Inlet

The **OHM OYSTER** unit should be connected to a suitable mains electricity supply using the cable supplied. The processor has a switch mode power supply that is capable of operating with a nominal mains voltage of 180V to 260V  $50\sim60$ Hz

#### 2 Audio Output Connectors

The processed outputs are impedance balanced, and wired pin-1 ground, pin-2 hot and pin-3 cold. An unbalanced input may be driven by connecting pin-3 'cold' unconnected.

#### **3 Audio Input Connectors**

All audio connections are fully balanced and wired pin-1 ground, pin-2 hot & pin-3 cold. The two inputs have pin-1 connected directly to the chassis and feed the signal processing chains. If an unbalanced source is used, a connection should be made between the pin-3 'cold' signal and the ground connection of the unbalanced source.

#### SPECIFICATIONS

#### **Input Section**

Input Impedance Nominal Input Level Maximum Input Level Input Gain CMRR Input connector

#### **Output Section**

Output Impedance Maximum Output Level Output Gain Output Connector

#### **General Performance**

Frequency Response Sampling frequency Dynamic range Channel Separation Distortion (THD) Input Metering (+20dBu)

#### **General Information**

Serial Connector Dimensions (w x h x d) Weight Mains Power Mains Consumption Fuse +6 dBu +22 dBu -48 to +12 variable in 0.25db steps Better than 50dB (30Hz-20kHz) 2 x female 3 pin XLR, balance

10 kΩ

50  $\Omega$  (electronically balanced) +12 dBu -50 to +12 dB 6 x Male 3 pin XLR, balanced

20 Hz to 20 kHz 48 kHz 114 dBA (D/A converter), 110 dBA (A/D converter) >75dB, 30Hz to 20kHz Distortion: 0.01 % Signal = -48dB, Peak = +3dB relative to the nominal input level of +6dBu

USB Port type B 482mm x 44mm x 128mm 3 kgs unpacked 65 - 265 V AC, 50-60Hz ~ 3 pin IEC Mains Socket <10watts T500mAL250V

#### **Input / Output Functions**

#### **Cross Over Filters**

Slopes Type 6, 12, 18 or 24 dB/octave Bessel, Butterworth or Linkwitz-Riley

#### Delays

Delay Delay Step Max Delay Time Limiter

#### EQ

EQ Type EQ Frequency EQ Gain EQ Width PEQs per output: 0 to 2 Secs 15µs 2 Secs inputs and outputs. Zero-attack peak limiter with threshold adjustable in 0.25dB steps

Parametric. 20Hz to 20kHz variable in 1Hz steps -12 to +12 dB variable in 0.25 dB steps 0.06 to 4.75 Oc 10

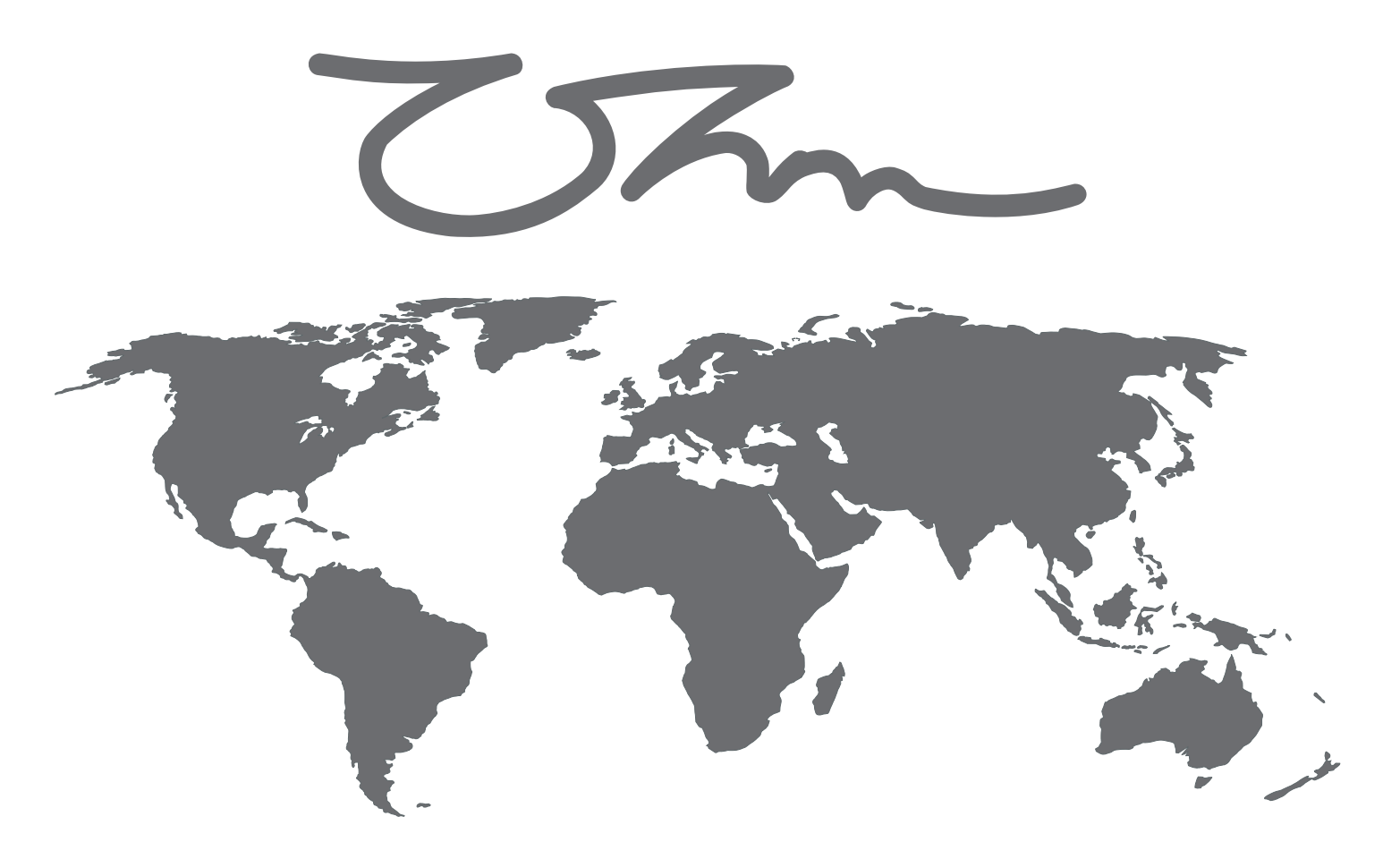

#### OHM UK HEAD OFFICE

OHM (UK) Limited Wellington Close Parkgate Industrial Estate Knutsford Cheshire WA16 8XL England

Tel: +44 (0) 1565 654641 Fax: +44 (0) 1565 755641 e-mail: info@ohm.co.uk www.ohm.co.uk

#### OHM ASIA

Harness Overseas (P) Limited SCO 381 Sector 37D Chandigarh India

Tel: +91 (0) 172 2697 465 Fax: +91 (0) 172 2688 254 e-mail: lalit\_chopra@harnessasia.com www.harnessasia.com

#### OHM EUROPE

Danzer & Kamm Gbr Schnieglinger Str. 166 D-90425 Nuremberg Germany

Tel: +49 (0) 911 230 85 10 Fax: +49 (0) 911 230 85 33 e-mail: info@ohm-europe.com www.ohm-europe.com

#### **OHM POLAND**

OHM Polska Sp.z.o.o ul. Makowa 2, Przyborki 62-300 Wrzesnia Poland

Tel: +48 (0) 603 984 136 Fax: +48 (0) 616 255 999 e-mail: info@ohm.pl www.ohm.pl OHM CHINA Guangzhou OHM Audio Co., Limited No. 13 TaiXing Road, BangXi Village, DaLong Street PanYu, GuangZhou P.R. China

Tel: + 86 (0) 20 2388 1111 Fax: + 86 (0) 20 3488 6650 e-mail: info@ohmchina.com www.ohmchina.com

#### **Dealer Stamp**

### OHM(UK)LTD